Ir al Índice General de Ayuda de Symposium

## Fechas de interés

Cuando creas un evento se te pide una fecha de inicio y una fecha de fin, pero puede ser necesario definir más fechas de interés. Esto se hace en el menú **Herramientas > Fechas de interés**.

| 💥 Herramientas 🔹 🔻               |
|----------------------------------|
| Noticias                         |
| Мара                             |
| Fechas de interés                |
| Ceder evento                     |
| Permisos usuarios (Comités)      |
| Vídeos                           |
| Notificaciones a aplicaciones mó |
| Activar modo multi idioma        |
| Google Analytics                 |
| Dominio personalizado            |

## Añadiendo fechas de interés

Para añadir una fecha, haz clic en Añadir fecha. Selecciona a qué corresponde esta fecha en el listado Tipo de fecha. Está disponible una breve lista de tipos genéricos y la posibilidad de definir un tipo de fecha personalizado:

- Periodo para el envío de Abstracts
- Fecha límite de comunicación de aceptación de Abstracts
- Periodo para el envío de comunicaciones
- Personalizada

Las tres primeras solicitan a continuación que se indiquen los plazos con fecha y hora. El tipo Personalizada pide un nombre para ese tipo y una descripción, que se puede dejar en blanco o completar con texto. Last update: 2019/09/19 fechas\_de\_interes https://smartdestinationsworldconference.org/ayuda-symposium/doku.php?id=fechas\_de\_interes 11:52

| Fechas de interés                                                               |                                      |  |        | ?      |  |
|---------------------------------------------------------------------------------|--------------------------------------|--|--------|--------|--|
| Haz clic en el botón Añadir para desplegar el formulario de adición de fechas.  |                                      |  |        |        |  |
| i Recuerda que las fechas deben ser locales al lugar de celebración del evento. |                                      |  |        |        |  |
| Añadir fecha                                                                    |                                      |  |        | 0      |  |
| Inicio y fin del evento                                                         | 29-06-2019 09:00<br>31-10-2019 14:00 |  |        | Editar |  |
| notificacion                                                                    | 24-04-2019 09:00                     |  | Editar | Borrar |  |
| Apertura y cierre de inscripciones                                              | 12-06-2019 09:00<br>12-09-2019 14:00 |  | Editar | 2      |  |

También es posible editar o borrar una fecha con los botones correspondientes en cada fecha de la lista.

From: https://smartdestinationsworldconference.org/ayuda-symposium/ - **Ayuda online** 

Permanent link: https://smartdestinationsworldconference.org/ayuda-symposium/doku.php?id=fechas\_de\_interes

Last update: 2019/09/19 11:52